### 注文変更①

#### 発注中の注文内容の変更がおこなえます。

※指値・トリガ注文以外の特殊注文(IfDone、OCO、IfDoneOCO)は変更できません。一度「取消」をして再度発注し直してください。

| 日産証券<br>(U>(株385 |           | 有効比率:<br>損益合計: | 2,44  | 16,292 円       | 0,    | 有効証拠金額<br>スカットライン | :     | 14,126,381 | . 円<br>. 円 | 証拠金預託<br>発注可能 | 額:<br>額: | 11,817,149 P<br>13,708,031 P |
|------------------|-----------|----------------|-------|----------------|-------|-------------------|-------|------------|------------|---------------|----------|------------------------------|
| 取引               | 取引状況      | 照会             |       | <sup>拒管理</sup> | ◎帳票   | 0 お知ら             | さマーク  | ット情報       | 設定         |               |          |                              |
| 商品               | ○ 建玉一覧    | (1)            | 3     | 売数量            | 直近約定  | 始値                | 高値    | 安値         | 出来高        | 前日比           | 前日清算値    | ▲ 一覧                         |
| 日経225/23         | ○ 利定随歴    | $\bigcirc$     | 499   | 100            | 33526 | 33459             | 33551 | 33420      | 342        | 908           | 32618    | · 10-211                     |
| DAX®/23          | 🕞 注文一覧    |                | 237   | 100            | 16228 | 16243             | 16243 | 16189      | 21         | 59            | 16169    | 10400                        |
| FTSE100/23       | ○ 注文履歴    | 1              |       |                |       | 2000<br>1000      |       |            |            |               | 7540     | 6                            |
| NYダウ/23          | 。 売買シミュレ  | ~ ション          | 174   | 100            | 34168 | 34200             | 34200 | 34168      | 28         | 18            | 34150    |                              |
| 金ETF/23          |           |                | 238   | 100            | 25273 | 25289             | 25289 | 25273      | 3          | -186          | 25459    |                              |
| 原油ETF/23         | 1600      | 2444           | 2446  | 600            | 2437  | 2441              | 2445  | 2435       | 6          | 102           | 2335     |                              |
| ASDAQ-100/23     | 100       | 14880          | 14886 | 100            | 14885 | 14893             | 14920 | 14878      | 1055       | 94            | 14791    | -                            |
| お知らせ照            | 会         |                |       |                |       |                   |       |            |            |               |          |                              |
| ㅎㅎ스하다기지          | the other |                |       |                |       |                   |       |            |            | 80 × 1 + 4 ~  | 아카세이나    |                              |

①【取引状況】から【注文一覧】を選択します。

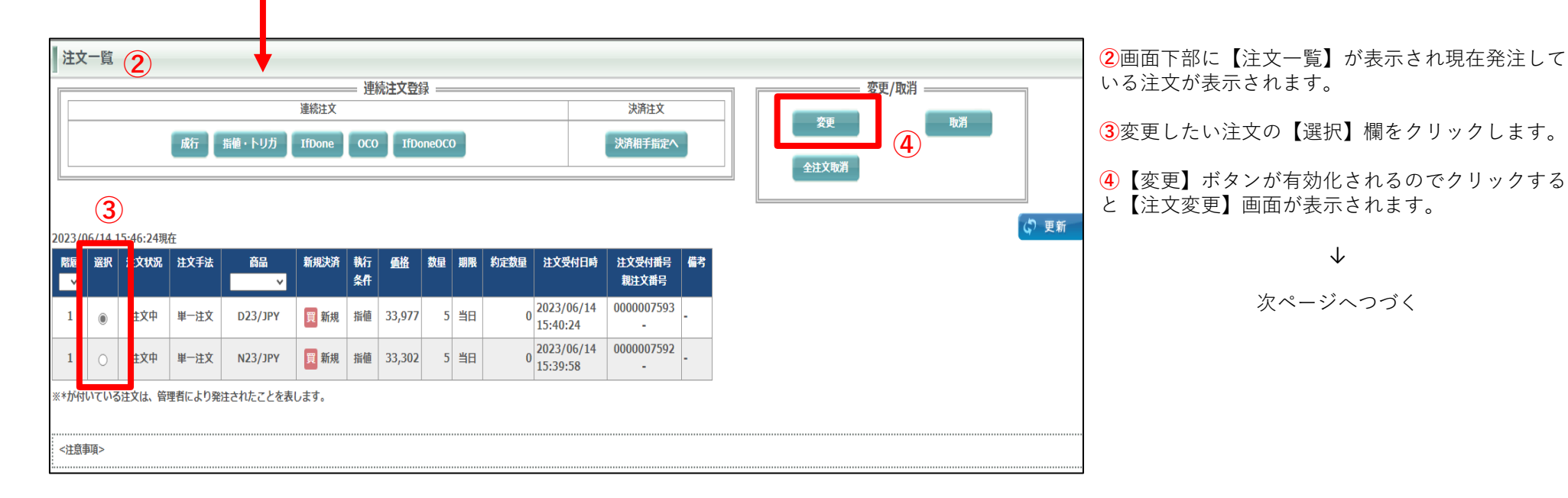

# 注文変更2

| 変更内容   | • 価格   | ○ 数量          | ○ 価格&数量    |
|--------|--------|---------------|------------|
| 注文受付番号 |        | 000000612     | 27         |
| 注文受付日時 |        | 2023/05/01 16 | :00:09     |
| 商品     |        | N23/JPY       |            |
| 売買     |        | 買             |            |
| 新規決済   |        | 新規            |            |
| 執行条件   |        | 指値            |            |
| 価格     | 28,826 |               | 28826 10 1 |
| トレール   |        | -             |            |
| トレール値幅 |        | E.            |            |
| 数量     | 5枚     |               | 枚 10 1 枚   |
| 有効期限   |        | 無期限           |            |

前ページからの続きです。

5【注文変更画面】

【注文変更画面】では、価格、数量、価格&数量のいずれかを変更できます、発注商品、有効 期限を変更することはできません

【価格】

変更内容の【価格】にチェックを入れ、変更価格を入力し、発注すると価格が変更されます。

【数量】

変更内容の【数量】にチェックを入れ、変更数量を入力し、発注すると数量が変更されます。 【価格&数量】

変更内容の【価格&数量】にチェックを入れ、変更価格と変更数量を入力し、発注すると価格 と数量が変更されます。

6変更内容を入力後【確認】をクリックすると【注文変更確認】画面が表示されます。 内容に間違いがなければ【変更】をクリックします。

**⑦**【注文変更受付】が表示されます、【注文一覧照会画面】より変更後の注文内容をご確認ください。

| 確認 取引画面へ          |                           |             |                     |    | _ |                         |                 |                     |    |
|-------------------|---------------------------|-------------|---------------------|----|---|-------------------------|-----------------|---------------------|----|
|                   | 注文変更確認 6                  |             |                     |    |   | 注文変更受付                  |                 |                     |    |
| <注意事項>            | 下記の注文変更内容が正しければ           | ば、変更ボタンを押して | こください。              |    |   | 下記の注文内容で変更を受            | け付けました。         |                     |    |
| 注文変更内容を入力いただき、正しい | 注文受付番号                    |             | 000007593           |    |   | 注文受付番号                  |                 | 000007593           |    |
|                   | 注文受付日時                    |             | 2023/06/14 15:40:24 |    |   | 注文変更日時                  |                 | 2023/06/14 16:15:41 |    |
|                   | 商品                        | D23/JPY     | 売買                  | 買  |   | 商品                      | D23/JPY         | 売買                  | 買  |
|                   | 新規決済                      | 新規          | 執行条件                | 指値 |   | 新規決済                    | 新規              | 執行条件                | 指値 |
|                   | 価格                        | 33,977      | 数量                  | 3枚 |   | 価格                      | 33,977          | 数量                  | 3枚 |
|                   | トレール                      | -           | トレール値幅              | -  |   | トレール                    | -               | トレール値幅              | -  |
|                   | 有効期限                      |             | 当日                  |    |   | 有効期限                    |                 | 当日                  |    |
|                   | 親注文番号                     |             | -                   |    |   | 親注文番号                   |                 | -                   |    |
|                   | 子注文有無                     |             | 無                   |    |   | 子注文有無                   |                 | 無                   |    |
|                   | 変更良る                      |             |                     |    |   | 取引画面へ                   | 注文一覧照会画面へ       |                     |    |
|                   | <注意事項><br>注文変更内容を確認いただき、正 | しければ「変更」を押し | てください。              |    |   | <注意事項><br>ご注文ありがとうございまし | った。 注文履歴等にて注文内容 | らをご確認ください。          |    |

Copyright © Nissan Securities Co., Ltd. All Rights Reserved.

# 注文取消

注文取消画面は現在発注中の注文を取り消します。

|                | ;一覧  | ①<br>成行 | 指値・ト   | 連続注<br>リガ IfDone | — 連続注<br>(<br>OCO | 文登録<br>IfD | loneOCO | )  |    |      | 決済注文<br>決済相手指定へ        |                 | 全注             | 変更/取消<br>変更 取消<br>主文取消<br>(ご 更新 |  |
|----------------|------|---------|--------|------------------|-------------------|------------|---------|----|----|------|------------------------|-----------------|----------------|---------------------------------|--|
| 階層<br><b> </b> | 選択   | 过文状况    | 注文手法   | 商品               | 新規決済              | 執行<br>条件   | 価格      | 数量 | 期限 | 約定数量 | 注文受付日時                 | 注文受付番号<br>親注文番号 | 備考             |                                 |  |
| 1              | ۲    | 注文中     | 単一注文   | G23/JPY          | 買 新規              | 指値         | 25,142  | 1  | 当日 | 0    | 2023/06/14<br>16:36:15 | 0000007624<br>- | <sup>1</sup> - |                                 |  |
| 1              | 0    | 注文中     | 単一注文   | N23/JPY          | 買 新規              | 指値         | 33,302  | 5  | 当日 | 0    | 2023/06/14<br>15:39:58 | 0000007592      | -              |                                 |  |
| ※*が付           | งている | 5注文は、管理 | 理者により発 | 注されたことを表         | します。              |            |         |    |    |      | -                      | -               |                |                                 |  |

- 【注文一覧】画面より取り消したい注文の【選択】を クリックすると【取消】が有効化されますのでクリック します。
- ②【注文取消確認】が表示されますので内容を確認の上 【取消】をクリックすると注文が取り消されます。
- 3 【注文取消受付】画面が表示されます。 【注文一覧照会画面へ】よりご確認下さい。

| 注文取消確認 (2                |            |                     |    |   | 注文取          | X     |
|--------------------------|------------|---------------------|----|---|--------------|-------|
| 下記の注文内容を確認の上、            | 取消ボタンを押し   | てください。              |    |   | 下記の注         | Ð     |
| 注文受付番号                   |            | 000007624           |    |   | 注            | E     |
| 注文受付日時                   |            | 2023/06/14 16:36:15 |    |   |              |       |
| 商品                       | G23/JPY    | 売買                  | 買  | _ |              |       |
| 新規決済                     | 新規         | 執行条件                | 指値 |   |              |       |
| 価格                       | 25,142     | 数量                  | 1枚 |   |              |       |
| トレール                     | -          | トレール値幅              | -  |   |              |       |
| 有効期限                     |            | 2023/06/14          |    |   |              | 180 - |
| 親注文番号                    |            | -                   |    |   |              | 1     |
| 子注文有無                    |            | 無                   |    | _ |              |       |
| 取消 取引回                   | 面へ         |                     |    |   | 取弓           | 1     |
| <注意事項><br>内容を確認いただき、正しけれ | れば「取消」を押して | ください。               |    |   | <注意事<br>注文を取 | Ц     |

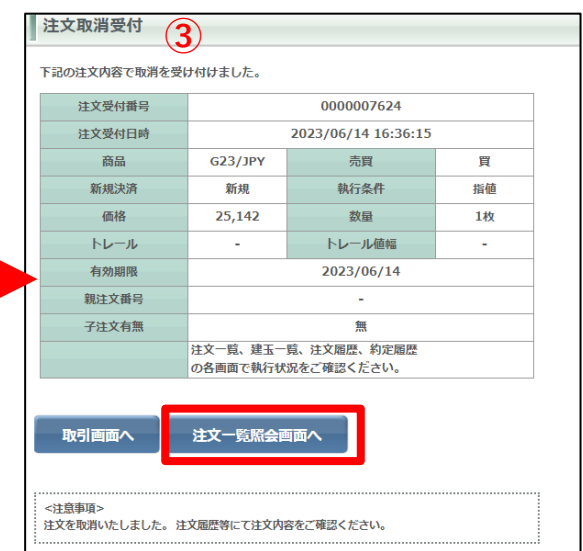

## 全注文取消

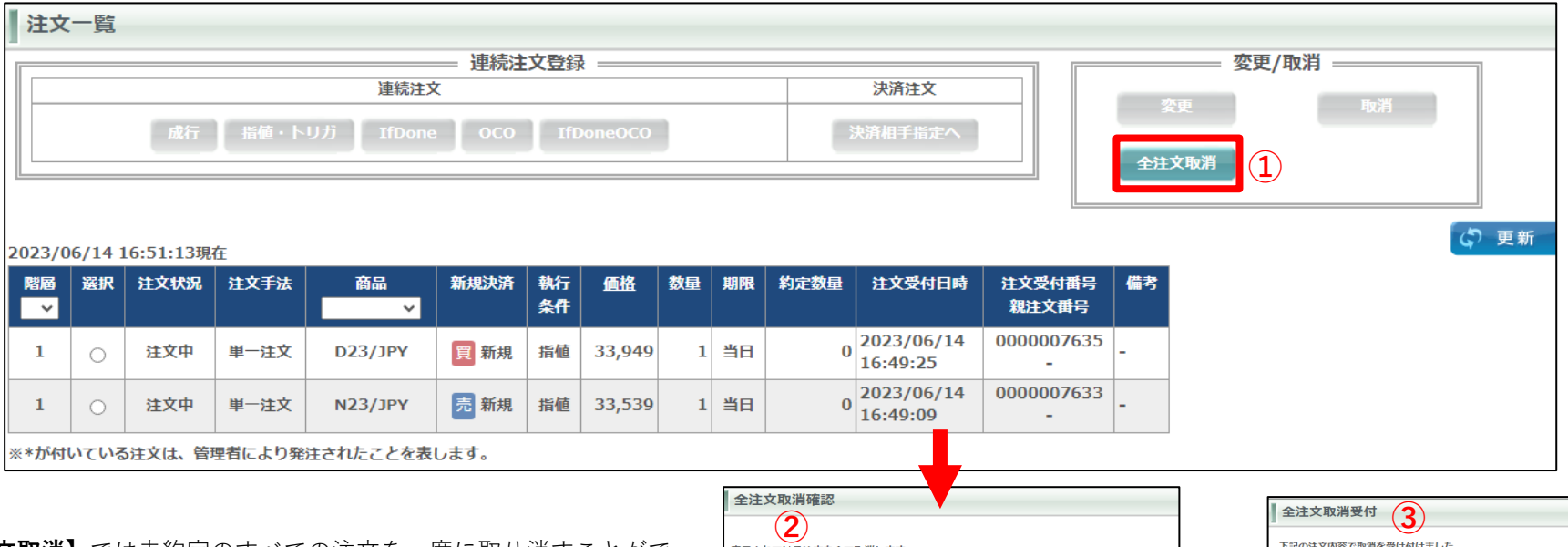

- 【**全注文取消**】では未約定のすべての注文を一度に取り消すことができます。
- 【注文一覧】より【全注文取消】をクリックします。
- ②【全注文取消確認】画面が表示されますので内容をご確認の上 【取消】をクリックするとすべての注文が取り消されます。
- 3 【全注文取消受付】が表示されます。 【注文一覧照会画面へ】よりご確認ください。

| 计立马出册马                                 |                          | 000007633           |      | 注义受付番号 |                      | 2023/06/14 16:40:00       |   |
|----------------------------------------|--------------------------|---------------------|------|--------|----------------------|---------------------------|---|
| 注文型は日時                                 |                          | 2023/06/14 16:40:00 |      | 商品     | N23/1PY              | 志買                        |   |
| ***                                    | N22/10V                  | N23/1PV 58 5        |      |        | 新規                   | 執行条件                      | - |
| 160 pp                                 | NZ3/JPT                  | 元貝                  | 元    | 価格     | 33,539               | 数量                        | 1 |
| 和规决消                                   | 和規                       | 粉行業件                | 捐担   | トレール   |                      | トレール値幅                    |   |
| 価格                                     | 33,539                   | <b>叙</b> 里          | 1AX  | 有効期限   |                      | 2023/06/14                |   |
| <u> </u>                               | - トレール値幅 -<br>2022/05/14 |                     |      | 親注文番号  | _                    | -                         |   |
| 有効期限                                   |                          | 2023/06/14          |      | 子注文有無  |                      | 無                         |   |
| 親注文番号<br>子注文有無                         |                          | -<br>無              |      |        | 注文一覧、建玉一<br>の各画面で執行状 | 覧、注文履歴、約定履歴<br>況をご確認ください。 |   |
| 注文受付番号                                 |                          | 000007635           |      | 注文受付番号 |                      | 000007635                 |   |
| 注文受付日時                                 |                          | 2023/06/14 16:49:25 |      | 注文受付日時 |                      | 2023/06/14 16:49:25       |   |
| 商品                                     | D23/1PY                  | 志賀                  | e    | 商品     | D23/JPY              | 売買                        |   |
| 新相決済                                   | 新相                       | 執行冬件                | 岩庙   | 新規決済   | 新規                   | 執行条件                      | 折 |
| 新水山へ/H<br>(西北)                         | 22.040                   | ***                 | 1.87 | 価格     | 33,949               | 数量                        | 1 |
| 1001111                                | 33,949                   | SX384               | 14X  | トレール   | -                    | トレール値幅                    |   |
| T ==================================== | -                        |                     | -    | 有効期限   |                      | 2023/06/14                |   |
|                                        |                          | 2023/06/14          |      | 親注文番号  |                      | -                         |   |
| 親注又番号                                  |                          | -                   |      | 子注文有無  |                      | 無                         |   |
| 子注文有無                                  |                          | 無                   |      |        | 注文一覧、建玉一<br>の各画面で執行状 | 覧、注文履歴、約定履歴<br>況をご確認ください。 |   |
|                                        |                          |                     |      |        | の各画面で執行状             | 況をご確認ください。                |   |